## 학생 1:1 커뮤니케이션 하기(발표)

## ※ 실시간 수업에 참여하는 학생들 중 학생을 지정하여 발표를 하게 하고자 할 때

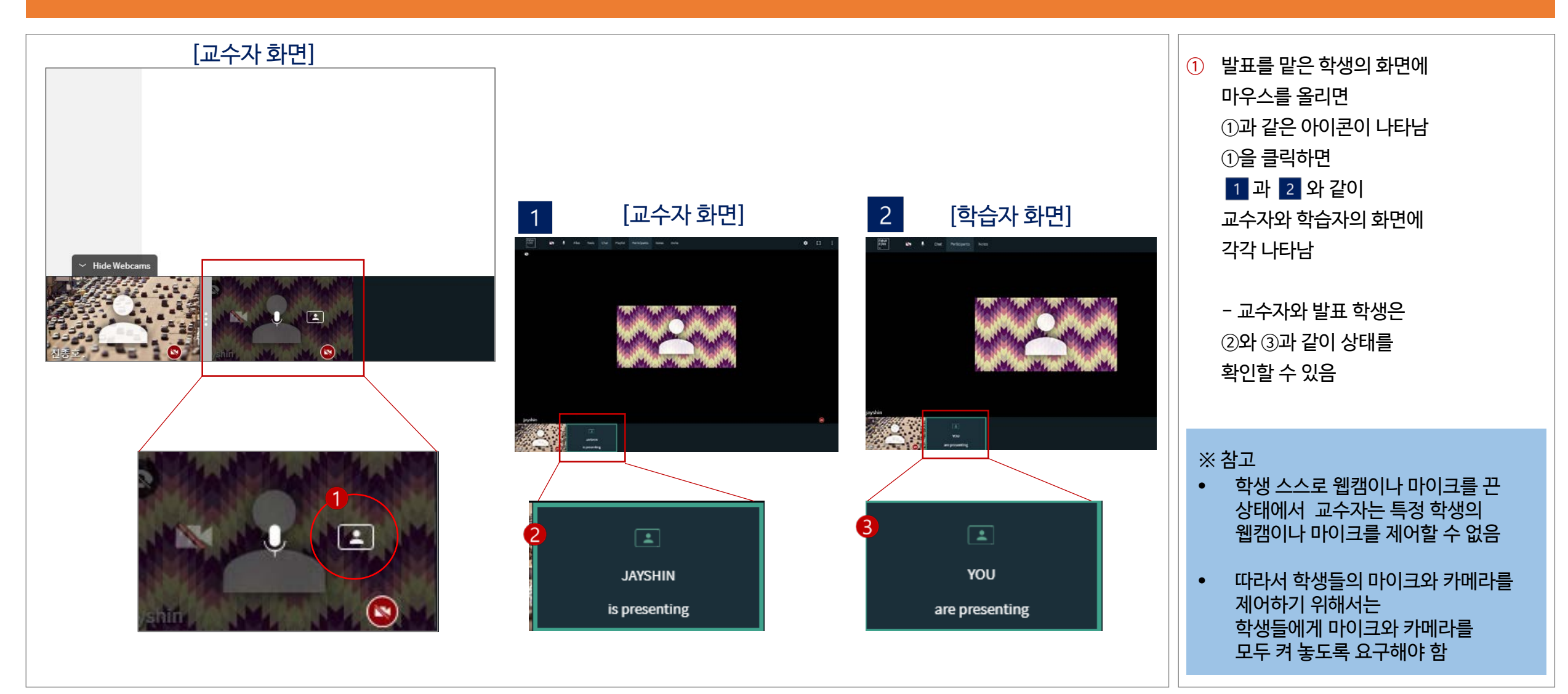